## 会員管理システム「シクミネット」ご利用方法について

0) システムの概要

今後、学会で使用する会員管理システムの特徴は以下となっております。

- ・クラウドシステムを利用した、会員管理システムです。
- ・システムへのアクセスには、
   各会員がご使用されているメールアドレスおよびパスワードの入力が必要。
- ・学会からのイベント情報などは、 会誌会告、学会 HP 或いは本システムのメール通信機能等で皆様へお伝えします。 (将来的には、このシステム上でイベントの参加申込、参加費の支払などを行う予定です。)
- ・次年度からの会費請求及び支払いは、本システムで行います。
- ・会費の支払方法は、

クレジットカード決済、金融機関からの引落し或いはコンビニ決済から選択できます。 ・各会員情報はご自身で変更更新が可能です。

## 1) はじめてシステムへのログインする方へ

お手元に郵送されたはがきをご準備いただき、まず、以下のURLへアクセスしてください。 https://jcorr.shikuminet.jp

アクセスが完了すると、以下の画面が表示されます。

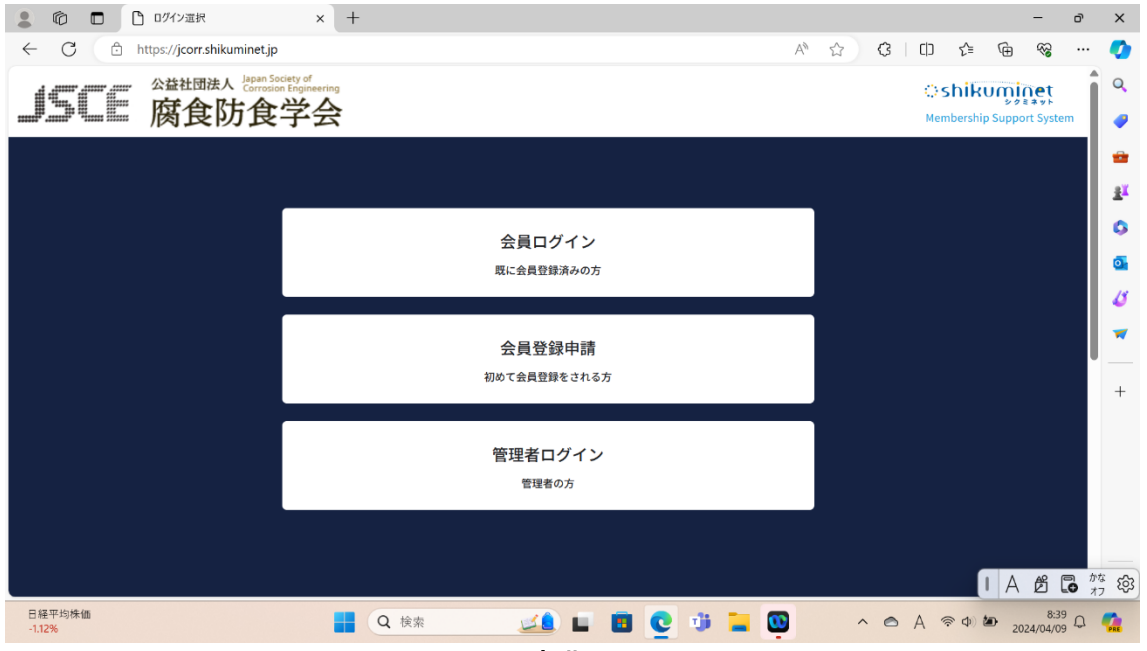

図1 初期アクセス画面

既に、会員登録されている方は、「会員ログイン」ボタンを選択すると、図2に示す会員ログイン画 面が表示されます。

新規登録の方は、「会員登録申請」ボタンを選択後、必要な情報をご記入の上、画面に従って順次お 進みください。

| ◎ □ □ 会員00/1> × +                                                   |                    |         |            |                            |                | -                | ð |     |
|---------------------------------------------------------------------|--------------------|---------|------------|----------------------------|----------------|------------------|---|-----|
| C 🖞 https://jcorr.shikuminetjp/login/                               | $\forall_{\theta}$ | G       | ¢          | £°≡                        | ۲              | 8                |   |     |
| SEE 腐食防食学会                                                          |                    |         | C):<br>Mer | shik<br><sup>mbershi</sup> | UŢŢ<br>p Suppo | net<br>ort Syste | m |     |
| 会員ログイン                                                              |                    |         |            |                            |                |                  |   |     |
|                                                                     |                    |         |            |                            |                |                  |   | l   |
| アカウント abc@mail.com                                                  |                    |         |            |                            |                |                  |   | l   |
| 4-025                                                               |                    |         |            |                            |                |                  |   | l   |
| マキャッシンを行われたいという                                                     | 1                  |         |            |                            |                |                  |   | l   |
| バスワードを忘れた方は二百百                                                      |                    |         |            |                            |                |                  |   | 1   |
| 帝マイページの利用は各種類的等への回動が必要になります<br>マイページへログインすることにより、以下の規約等へ回動したものとみなしま | r                  |         |            |                            |                |                  |   |     |
| 公益社团法人 腐食防学会                                                        |                    |         |            |                            |                |                  |   |     |
| 会員現的                                                                |                    |         |            |                            |                |                  |   |     |
| 加入加坡保護力計                                                            |                    |         |            |                            |                |                  |   |     |
| シクミネット利用規約<br>個人情報の取扱いに関する回尊事項                                      |                    |         |            |                            |                |                  |   |     |
|                                                                     |                    |         |            |                            | 1 b            | É                |   | 177 |
| 19°C 📕 Q kka 📣 🖬 🗖 🖓 📜                                              | · ·                | <br>~ 0 | A          | @ ¢                        | to             | 8:4              | 0 | ļ   |

図2 会員ログイン画面

郵送されている、はがきの情報保護シールをはがすと、皆様のアカウントおよびパスワード(仮) 及び 2024 年度会費振込状況の情報が記載されていますので、それぞれご入力し、画面下の「ログイ ン」ボタンを選択すると、次の「ご登録情報」が表示されます。ご登録情報をご確認ください。なお、 画面一部に個人情報が表示されているため、情報保護の観点から隠しております。

| 🌲 🚳 🗖 🗋 C 🕮 H        | H情報 × +                             |                                                      |               |          |              |                      | -                                       | ð    | ×   |
|----------------------|-------------------------------------|------------------------------------------------------|---------------|----------|--------------|----------------------|-----------------------------------------|------|-----|
| ← C 🗇 https://j      | jcorr.shikuminet.jp/members/update/ |                                                      |               | P A* \$  | 3 1 5        | D 🖓 🕀                | ~~~~~~~~~~~~~~~~~~~~~~~~~~~~~~~~~~~~~~~ |      | 0   |
| リントに 肉               | 食防食学会                               |                                                      |               |          | Member       | ship Support Syste   | m C                                     | 1    | ۹   |
| ,                    | A .                                 | イベント情報                                               | イベント申込履歴      |          | ご請求情         | 報                    |                                         |      | •   |
|                      |                                     |                                                      |               | 30.<br>- |              |                      |                                         |      | 21  |
|                      |                                     |                                                      |               |          |              |                      |                                         |      | 0   |
|                      | 181                                 | 行された会員情報をご確認の上、必要                                    | 事項の入力をお願いします。 |          |              |                      |                                         |      | đ   |
|                      |                                     |                                                      |               |          |              |                      |                                         |      | 4   |
|                      |                                     | ご登録情報                                                | 段             |          |              |                      |                                         |      | *   |
|                      | 会員番号                                | 10325                                                |               |          |              |                      |                                         |      | +   |
|                      | 名前                                  | an 田原                                                | 晃             |          |              |                      |                                         |      |     |
|                      | 名前(カナ)                              | され タハラ                                               | アキラ           |          |              |                      |                                         |      |     |
|                      | 会員種別                                | 10日 正会員                                              | ▼ 登録済み        |          | -            |                      |                                         |      |     |
|                      | システム用メールアドレス                        | 818                                                  |               |          |              |                      |                                         |      |     |
|                      | メール配信                               | <ul> <li>配信希望</li> <li>配信希望</li> <li>配信常止</li> </ul> | E.            |          |              | GT.                  | 10                                      |      |     |
|                      | 生年月日                                | ØR.                                                  | B             |          |              | [  A                 | Ø                                       | 0 17 | 263 |
| 🔗 二1-7.速载<br>岸田首相、政府 | Q 検索                                | 🗾 🔟 🖬 🖬                                              | s 🔮 🔅 📜 👰     |          | ^ <b>o</b> A | @ 0 10 <sub>20</sub> | 8:42<br>024/04/09                       | 0    | 2   |

図3 ご登録情報表示画面(その1)

皆様のアカウントは上記画面のシステム用メールアドレスとなっております。これまで学会で使用 されていた会員名簿に、メールアドレスが登録されていない方は仮のメールアドレス(メールの受・ 送信はできません)を入れております。今後は、メールでの情報発信が増えてまいりますので、この 機会にぜひ皆様がご使用のメールのご登録をお願いいたします。なお、メールアドレスは、携帯電話 でご使用のメールアドレスもご使用いただけます。

注)特別会員の管理者になっておられる、正会員の方は、二重でのアカウントとなってしまうため、 同じメールアドレスでのご登録が出来ませんので、正会員用と特別会員用にそれぞれ別のメールアド レスをご指定ください。

皆様にお送りしているパスワードは、仮のパスワードで発行しております。ご希望の新しいパスワ ードをご入力ください。なお、パスワードは8文字以上の半角英数字記号(半角英数字記号を最低2 種類以上使用)となっております。

| 2 ② □ □ <sup>2</sup> 2独特権 × +                    |                                                                   |             |     |     |          | -                 | ð    | ×        |
|--------------------------------------------------|-------------------------------------------------------------------|-------------|-----|-----|----------|-------------------|------|----------|
| ← C 🗇 https://jcorr.shikuminet.jp/members/update | 1                                                                 | <i>₽</i> A¢ | ☆ G | C(D | ¢ ⊕      |                   | (    | •        |
| 生年月日                                             |                                                                   |             |     |     |          | 4                 | ^    | ۹        |
| 性別                                               | <ul> <li>※第</li> <li>● 男性</li> <li>○ 女性</li> <li>○ 未回答</li> </ul> |             |     |     |          |                   |      |          |
| パスワード                                            | 89                                                                |             |     |     |          |                   |      | -        |
| パスワード(確認)                                        | 8月<br>8文字以上の半角英数字記句(半角英数字を最低2種類使用)                                |             |     |     |          |                   | 1    | 21       |
| 秘密の質問                                            | ※項 選択してください                                                       |             | -   |     |          |                   |      | 2        |
| 秘密の異問の答え                                         | ※1 秘密の質問の回答                                                       |             |     |     |          |                   |      | <b>O</b> |
| 支部                                               | ◎页 関東 ▼                                                           |             |     |     |          |                   |      | 0        |
| 入会日                                              |                                                                   |             |     |     |          |                   |      | *        |
| 会結送付先                                            | ※須 ○ 勤務先・学校 ● 自宅                                                  |             |     |     |          |                   |      | +        |
| 勤務先・学校連絡先                                        |                                                                   |             |     |     |          |                   |      |          |
| 那便香可                                             | (#) 123-0033<br>(#): 113-0033)                                    |             |     |     |          |                   |      |          |
| 都远直对规                                            | 83. 東京都 <b>*</b>                                                  |             |     |     | $\wedge$ |                   |      |          |
| 市区町村                                             | 239 文京区本郷                                                         |             |     |     |          |                   |      |          |
| <b>新地</b>                                        | SIR 2-13-10                                                       |             |     |     | 一本       | 6 5               | a ## | 563      |
| 2-1-3建筑<br>岸田首相、政府                               | e 🔟 🖬 📴 😲 📜 🕻                                                     |             | ~ 0 | A 察 | 0 to 20  | 8:43<br>024/04/09 |      | 2        |

また、秘密の質問を選択の上、その答えをご記入ください。

図4 ご登録情報表示画面(その2)

すべての情報の確認、パスワード等の入力がお済みの方は、画面下の「次へ」のボタンを選択して ください。ご入力情報等に問題が無い場合は、図6の登録情報確認画面が表示されます。もし入力情 報に誤りあるいは未記入(新パスワード、秘密の質問)がある場合は、図5のエラー画面が表示され、 問題のある個所が赤枠で表示されますので、再記入をお願いいたします。

例えば、既に現役を退いておられるような方で、勤務先情報の入力の必要ない方は、

・テキストを入力する箇所 ⇒ ブランクの代わりに "- (ハイフン)"をご入力ください。

・電話番号を入力する場合 ⇒ ブランクの代わりに "00-0000-0000" をご入力ください。 をご入力ください。

また、生年月日の記入をご希望さない方は、ブランクの代わりに、"2000/01/01"をご記入ください。

| 💄 🎯 🗖 🕒 ご登録情報                        | × +                                                                                                    |               |     |            | -         | o X                 |
|--------------------------------------|----------------------------------------------------------------------------------------------------|---------------|-----|------------|-----------|---------------------|
| ← C 🗄 https://jcorr.shikuminet.jp/me | mbers/update/                                                                                                    | $\forall_{g}$ | ☆ 3 | 口 公        | G ⊗       | 📀                   |
| 名前(カナ)                               | 23月 タハラ                                                                                                    | アキラ           |     |            |           | ^ Q                 |
| 会員種別                                 | 2. 正会員                                                                                                    | ▼ 登録済み        | •   |            |           |                     |
| システム用メールアド                           | レス <b>必須</b>                                                                                                    |               |     |            |           |                     |
| メール配信                                | ● 配信希望 ● 配信停止                                                                                                    |               |     |            |           |                     |
| 生年月日                                 | <u>ک</u> چ                                                                                                    | B             |     |            |           |                     |
| 性9)                                  | ◎須 ● 男性 ● 女性 ● :                                                                                                    | 未回答           |     |            |           | •                   |
| パスワード                                | 8 <b>3</b>                                                                                                    |               |     |            |           | a 🛛 🖉               |
|                                      | ①パスワードを入力してください                                                                                                    | •             |     |            |           | 45                  |
| パスワード(確認)                            | 必須                                                                                                    |               |     |            |           | -                   |
|                                      | 8文字以上の半角英数字記号(半角英数)                                                                                                    | 字を最低2種類使用)    |     |            |           |                     |
| 1/100 - 0/100                        |                                                                                                    | ice vis       | •   |            |           | +                   |
| 90/05 (U) (a) (a)                    | 回報家の首間を選択してください                                                                                                    |               |     |            |           |                     |
| 秘密の質問の答え                             | 秘密の質問の回答                                                                                                    | •             |     |            |           |                     |
|                                      | <ul> <li>         ・</li> <li>         ・</li></ul> | ださい。          |     |            |           |                     |
| 支部                                   | 23項 関東                                                                                                    | -             |     |            | $\sim$    |                     |
| 入会日                                  |                                                                                                    |               |     |            |           |                     |
| 会誌送付先                                | ◎通 ○ 勤務先・学校 ◎ 自宅                                                                                                    |               |     | Ī          | あ 🖻       | to # 20             |
| ✓ □経平均株価<br>-1.12%                   | Q 検索                                                                                                    | I 🔮 🕸 🖬 🔯 🖷   | ~ @ | \$ ≈ ¢) \$ | 0 2024/04 | <sup>3;45</sup> 🗘 🧖 |

図5 エラー画面の例

| <ul> <li>② □ □ ○ 2登録情報</li> <li>() ○ □ □ ○ ○ ○ ○ ○ ○ ○ ○ ○ ○ ○ ○ ○ ○ ○ ○</li></ul> | × +                      |                            |          | 0  | 64    | ~           | 0          | ch.               | ~                       | G                | -                | ð | ×      |
|------------------------------------------------------------------------------------|--------------------------|----------------------------|----------|----|-------|-------------|------------|-------------------|-------------------------|------------------|------------------|---|--------|
| SEE Statute Revision                                                               | y of<br>spineering<br>社会 |                            |          | 61 | N.    | K           | O S<br>Mer | shiku<br>nbership | ະ=<br>ບາງເຊິ່ງ<br>Suppo | net<br>rt Syster |                  | Ĵ | a<br>9 |
| A                                                                                  | イベント情報                   | 服                          | イベント申込履歴 |    |       |             | ご請         | 求情報               | l                       |                  |                  |   | *      |
|                                                                                    | 5                        |                            |          |    | ά<br> |             |            |                   |                         |                  | -                |   | 1      |
|                                                                                    |                          |                            |          |    |       |             |            |                   |                         |                  |                  |   | 9      |
|                                                                                    |                          | 更新内容をご確認くださ<br>下記内容で更新いたしま | い。       |    |       |             |            |                   |                         |                  |                  |   | 4      |
|                                                                                    |                          |                            |          |    |       |             |            |                   |                         |                  |                  |   | -      |
| ご登録情報                                                                              |                          |                            |          |    |       | <b>\$</b> 2 | 78         |                   |                         |                  |                  |   | +      |
|                                                                                    | 公共番号                     | 10325                      |          |    |       |             |            |                   |                         |                  |                  |   |        |
|                                                                                    | 名前                       | 田原                         | 晃        |    |       |             |            |                   |                         |                  |                  |   |        |
|                                                                                    | 名前(カナ)                   | タハラ                        | アキラ      |    |       |             |            |                   |                         |                  |                  |   |        |
|                                                                                    | 合概種別                     | 正会員                        |          |    |       |             |            |                   | [                       | ーあ               | <b>\$</b> (      |   | * t\$  |
| <b>49°C</b><br>小商                                                                  | Q 検索                     | 🤐 L 🖪                      | 👱 🙂 📮 👜  |    |       | 1           |            | あく                |                         | <b>10</b> 20     | 8:47<br>24/04/09 | ۵ | 1      |

## 図6 登録情報確認画面(その1)

ご登録情報を確認の上、修正がある場合は、「修正する」ボタンを、修正が無い場合は画面下の「更新」ボタンを選択してください。修正する場合は、図3の画面に戻り、再入力が可能です。

| 00 | 0          |   | [] ご登録情     | 46                | ×         | +            |     |        |        |    |   |          |             |   |     |            |     |    | -                | ð | ×     |
|----|------------|---|-------------|-------------------|-----------|--------------|-----|--------|--------|----|---|----------|-------------|---|-----|------------|-----|----|------------------|---|-------|
| ÷  | С          | ٥ | https://jco | rr.shikuminet.jp/ | /members/ | update/confi | rm/ |        |        |    |   | P        | $\forall g$ | ☆ | G   | C()        | £≟  | ۲  | ~                |   | •     |
|    |            |   |             |                   | 着地        |              |     |        |        |    |   |          |             |   |     |            |     |    | 4                | ^ | Q     |
|    |            |   |             |                   | 建物名       |              |     | 17     |        |    |   |          |             |   |     |            |     |    |                  |   |       |
|    |            |   |             |                   | 電話番号      | (携限可)        |     | 00-000 | 0-0000 |    |   |          |             |   |     |            |     |    |                  |   | *     |
|    |            |   |             |                   | FAX番号     |              |     | 17     |        |    |   |          |             |   |     |            |     |    |                  |   | ±1    |
|    |            |   |             | 最終学歴              |           |              |     |        |        |    |   |          |             |   |     |            |     |    |                  |   | 6     |
|    |            |   |             |                   | 学校名       |              |     |        |        |    |   |          |             |   |     |            |     |    |                  |   | 14    |
|    |            |   |             |                   | 卒業・営      | 了(見込み)年月     | 18  |        |        |    |   |          |             |   |     |            |     |    |                  |   | -     |
|    |            |   |             |                   | 《単位       |              |     |        |        |    |   |          |             |   |     |            |     |    |                  |   |       |
|    |            |   |             | オプション             |           |              |     |        |        |    |   |          |             |   |     |            |     |    |                  |   | +     |
|    |            |   |             |                   | なし        |              |     |        |        |    |   |          |             |   |     |            |     |    |                  |   |       |
|    |            |   |             |                   |           |              |     |        |        |    |   |          |             |   |     |            |     | ^  |                  | U |       |
|    |            |   |             |                   |           |              |     | 戻る     |        | 更新 | i |          |             |   |     |            | ĺ   |    |                  |   |       |
|    |            |   |             |                   |           |              |     |        |        |    |   |          |             |   |     |            | 1   | ーあ | Ø (              |   | ( tộ: |
| 4  | 19*C<br>小問 |   |             |                   |           | Q 検索         |     | 20     |        |    | 0 | <u> </u> |             |   | ^ 0 | <i>あ</i> · | @ 4 | 20 | 8:47<br>24/04/09 | 0 | 1     |

図6 登録情報確認画面(その2)

皆様の登録情報が更新されると、図7に示す、お支払い方法の登録画面が表示されます。 「お支払い方法の登録」ボタンを選択すると、画面が切り替わり、「クレジット決済」、「金融機関から の引き落とし」、及び「コンビニ決済」の3種類が表示されます。また、請求事項には「氏名 会費種 別 2024年01月から12月分」と表示されていると存じます。

【重要】既に2024年度会費を納入済みの方は、はがきの会費納入の有無の欄に「済」と記載されて おりますので、該当する方は、コンビニ決済をとりあえずご選択ください。「クレジット決済」、「金融 機関からの引き落とし」を選択されると、2重支払いとなりますのでご注意願います。

2024年度会費未払いの方は、お好きな方法を選択し、支払いを実施してください。

|                  |                      | × +         |               |                    | - a x                                 |
|------------------|----------------------|-------------|---------------|--------------------|---------------------------------------|
| 44               | 公益社団法人 Japan Society | of intering |               | shikuញុំព្         |                                       |
|                  | 副 關度防食字              | 公会          |               | Membership Support | System                                |
|                  | <b>A</b>             | イベント情報      | イベント申込履歴      | ご請求情報              | -                                     |
|                  |                      |             |               |                    | L L L L L L L L L L L L L L L L L L L |
|                  |                      |             |               |                    |                                       |
|                  |                      |             | 15            |                    |                                       |
|                  |                      | お支払い        | 方法の登録         |                    | *                                     |
|                  |                      |             |               |                    | +                                     |
|                  |                      |             |               |                    |                                       |
|                  |                      |             |               |                    |                                       |
|                  |                      |             |               |                    |                                       |
|                  |                      |             |               |                    | _                                     |
|                  |                      |             |               | 1                  | あめるねね                                 |
| <b>4</b> 19<br>小 | 9°C<br>>雨            | Q 検索        | i 🖪 🔮 🕫 📜 👰 🖷 | へ 🔿 あ 同の           | 8:47<br>2024/04/09                    |
|                  |                      | 図7 お支払い方    | 法の登録画面(その     | 1)                 |                                       |

以上すべての情報を変更いただくと、会員情報内容を、登録いただいたメールアドレスへ送付した旨の画面(図8)が表示されます。メールにて変更内容をご確認ください。

【重要】会員情報の変更については、ご登録いただいたメールアドレスへ送信されます。

・パスワードは、個人情報保護の観点から、事務局では確認できません。

従って、アカウントおよびパスワードはお忘れないように各自で管理ください。 なお、パスワードをお忘れの際は、再設定が可能です。但し、再設定に関する情報も ご登録いただいたメールアドレスへの発信となります。

また、パスワードは事務局での再設定も可能ですが、郵送での対応となりますので、 ご連絡に数日かかることをご了解ください。

| 2 1 1 1 2 2 2 2 2 2 2 2 2 2 2 2 2 2 2 2                                                                                                    | × +                                                                                                    |                                         |      |                             |                    | -                | D                   | ×        |
|----------------------------------------------------------------------------------------------------|----------------------------------------------------------------------------------------------------|-----------------------------------------|------|-----------------------------|--------------------|------------------|---------------------|----------|
| ← C                                                                                                    | mbers/register/paydone/                                                                                                    |                                         | A 🗘  | () ()<br>()                 | ¢ @                | ~~               |                     | <b>Q</b> |
| 新加速 (1) A Hand South A Hand South A Hand A Hand A | of<br>gineering<br>之会                                                                                                    |                                         |      | ်shikur<br>Membership Se    | pport System       |                  | Ĵ                   | Q<br>    |
| <b>A</b>                                                                                                    | イベント情報                                                                                                    | イベント申込履歴                                |      | ご請求情報                       |                    |                  |                     | •        |
|                                                                                                    |                                                                                                    |                                         |      |                             |                    |                  |                     | X.       |
|                                                                                                    |                                                                                                    |                                         |      |                             |                    |                  |                     | 0        |
|                                                                                                    | 以下のメールアドレスに「今日情報                                                                                                    | 空雨のご家内」をお送り  ました。                       |      |                             |                    |                  |                     | 0        |
|                                                                                                    | XION DITUXE TRAFT                                                                                                    |                                         |      |                             |                    |                  |                     | 4        |
|                                                                                                    |                                                                                                    |                                         |      |                             |                    |                  | Ĭ                   | -        |
|                                                                                                    |                                                                                                    |                                         |      |                             |                    |                  |                     |          |
|                                                                                                    |                                                                                                    |                                         |      |                             |                    |                  |                     | +        |
|                                                                                                    |                                                                                                    |                                         |      |                             |                    |                  |                     |          |
|                                                                                                    |                                                                                                    |                                         |      |                             |                    |                  |                     |          |
| メール                                                                                                    | が届かない場合は、お手数ですが下記をご確                                                                                                    | 認の上、再度 最初から登録をやり直してく                    | ださい。 |                             |                    |                  |                     |          |
|                                                                                                    | <ul> <li>メールアドレスが間違っているか確認する。</li> <li>URL付きメールの受信指否設定がされていない?</li> <li>メールの受信指否認定がされていないが確認す</li> <li>「迷惑メールフォルダー」等に限り分けられてい</li> <li>セキュリティの設定で受信できない状態になって</li> </ul> | か確認する。<br>る。<br>いないか確認する。<br>こいないか確認する。 |      |                             | <b>」</b> あ         | Ê.               | <b>同</b> かな<br>日 オフ | ş. 69    |
| <b>49 19°C</b><br>小雨                                                                                                    | Q 検索                                                                                                    | . 🖻 💽 🕫 🐂 🚳                             | ^    | <ul> <li>ක් ක් ඉ</li> </ul> | ф) 🅭 <sub>20</sub> | 8:50<br>24/04/09 | Q                   | PRE      |

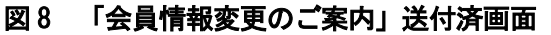

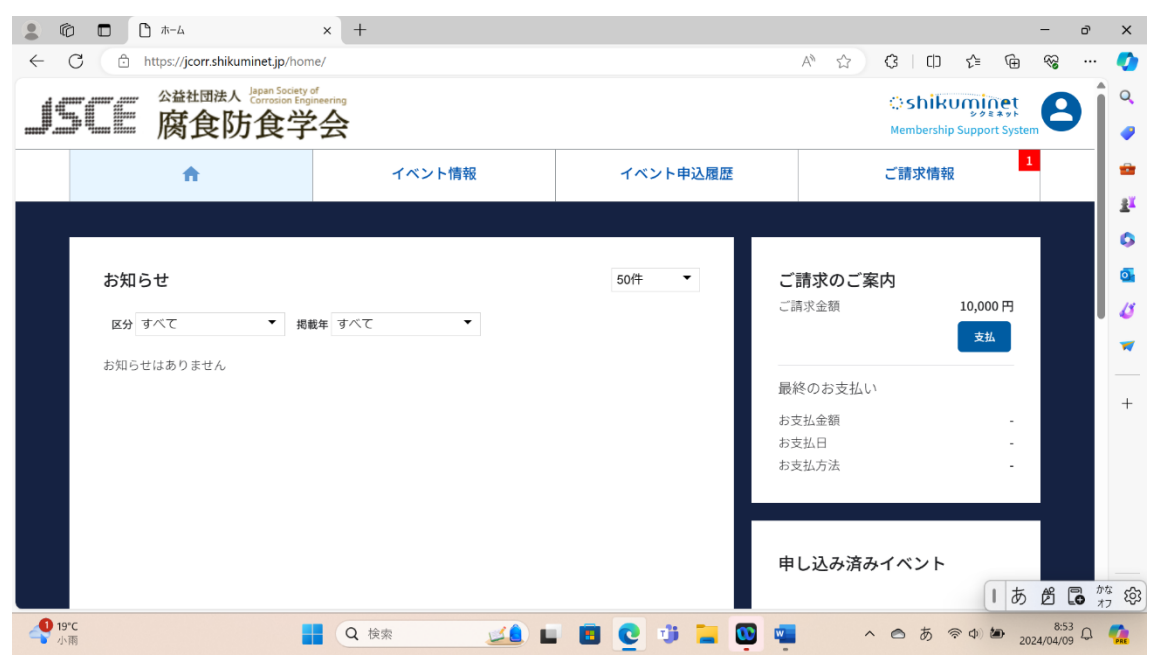

図9 ホーム画面

## 画 面 上 部 の 🦲 を選択すると、個人情報が図 10 のように表示されます。

ここから、個人情報などの確認・修正が出来ます。

また、ログアウトされる場合は、画面下の「ログアウト」ボタンをご選択ください。

|                                                | × +<br>me/              |          | ~ ~<br>~ ☆ ① ② ① ☆ ④ ◎ …          | ×           |
|------------------------------------------------|-------------------------|----------|-----------------------------------|-------------|
| <b>」</b> 「「「」」                                 | y of<br>ginearing<br>女会 |          | 腐食防食学会<br>会員番号<br>10325           | a<br>       |
| <b>^</b>                                       | イベント情報                  | イベント申込履歴 | 田原晃<br>タハラアキラ                     | *           |
|                                                | de de                   |          | 男性                                | 0           |
| お知らせ<br>医分 すべて ・ #                             | 数年 すべて ・                | 50/4 -   | 会員種別<br>正会員<br>有効期限<br>2024/12/31 | 6<br>4<br>7 |
| お知らさはのりません                                     |                         | 8        | ご登録情報の確認・編集                       | +           |
|                                                |                         | a        | * お支払履歴 >                         |             |
|                                                |                         | 3        | 変更申請 >                            |             |
|                                                |                         |          | パスワードの変更                          |             |
|                                                |                         |          | 決済方法の確認・変更                        |             |
| https://jcorr.shikuminet.jp/accounts/password/ | Q (k)#                  |          |                                   | 17 B        |

図 10 個人情報確認画面

永年会員の方の場合には、オプションの選択肢として、会誌購読希望の有無を設定する項目があり ます。

また、特別会員の方の場合には、オプションの選択肢として、口数の変更を可能とする項目があり ます。

ご不明な点は、事務局まで電話・メール等でお問い合わせください。

以上。